GS-TS-000019

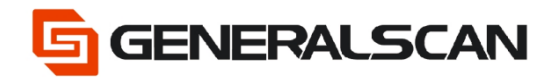

# How to use Offline Storage Mode

Version 1.0

Jun - 22

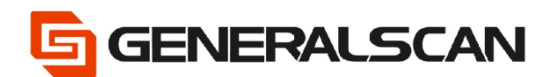

### **Table of Contents**

| Copyright           | 3 |
|---------------------|---|
| Service Information | 3 |
| Revision History    | 3 |
| Overview            | 4 |
| Operation           | 4 |

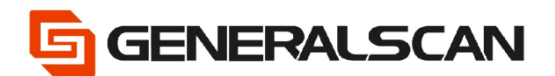

## Copyright

GENERALSCAN reserves the right to make changes to any product to improve reliability, function, or design.

GENERALSCAN does not assume any product liability arising out of, or in connection with, the application or use of any product, circuit, or application described herein.

#### **Service Information**

If there is a question with the barcode scanner, you can visit website for the live chat at: <u>www.generalscan.com</u>

#### **Revision History**

| Version | Date   | Description     |
|---------|--------|-----------------|
| 1.0     | Jun-22 | Initial Release |

#### Overview

This file is used to introduce how to use Offline Storage Mode $_{\circ}$ 

NOTE: Since using mainboard to configurate output data, therefore when scan the barcode "Default Factory Setting", the previous mainboard configuration will be invalid.

#### Operation

Step1: Scan "Default Factory Setting", after scanning, the blue indicator light will be in quickly flashing status.

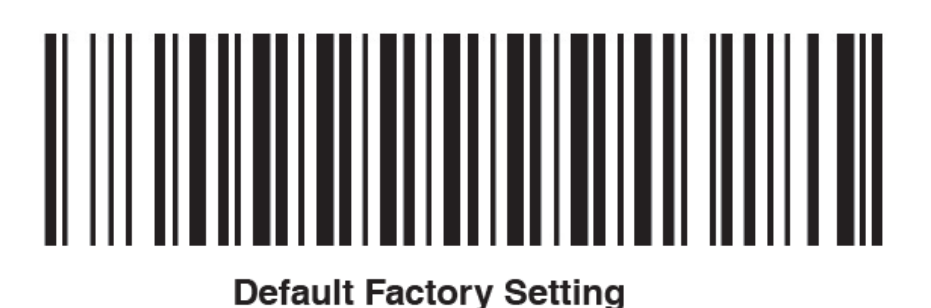

Step2: Scan the barcode of Enable Offline Storage Mode, enter offline mode status, scan the barcode at this moment, the information of the barcode will not output to the connected device.

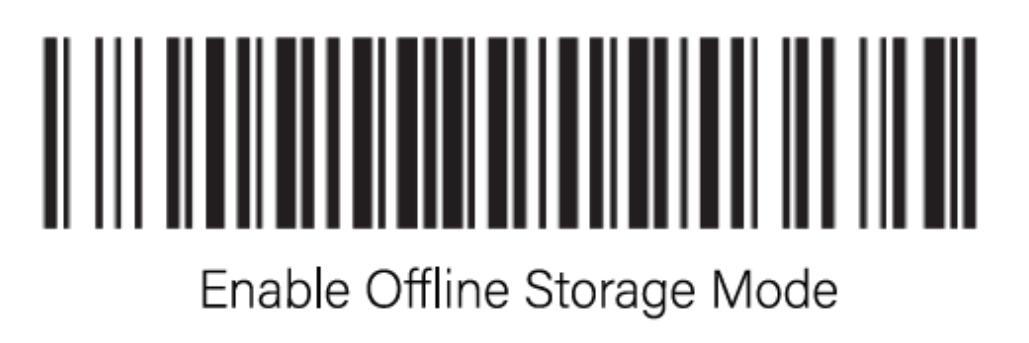

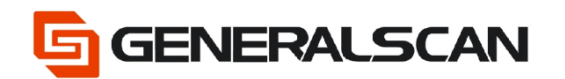

Step3: The barcode that allows to start the scanner. When need to transfer the information of the scanning barcode to the device, can scan anyone of the three barcodes below.

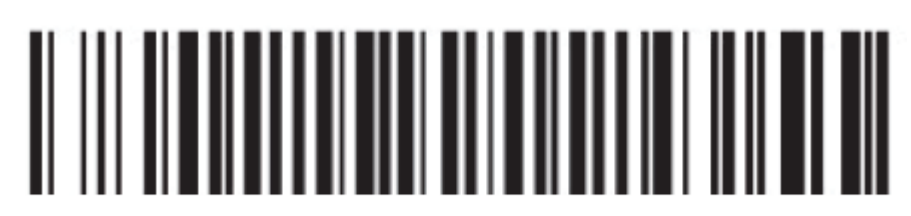

Fast Speed Upload

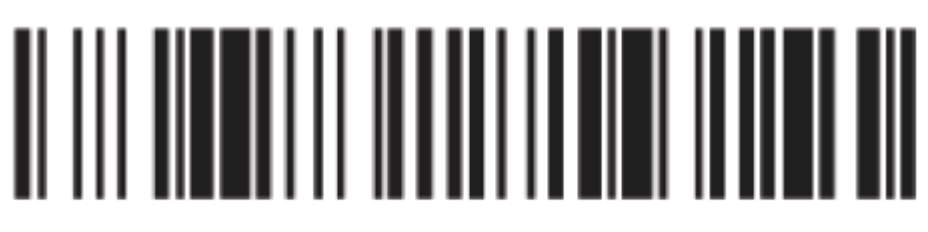

Middle Speed Upload

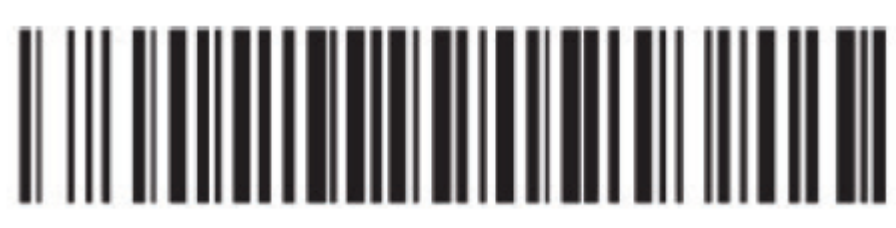

## Low Speed Upload

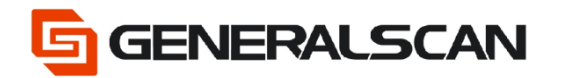

Besides, we can read the barcode's quantity that stored offline through scan the barcode below.

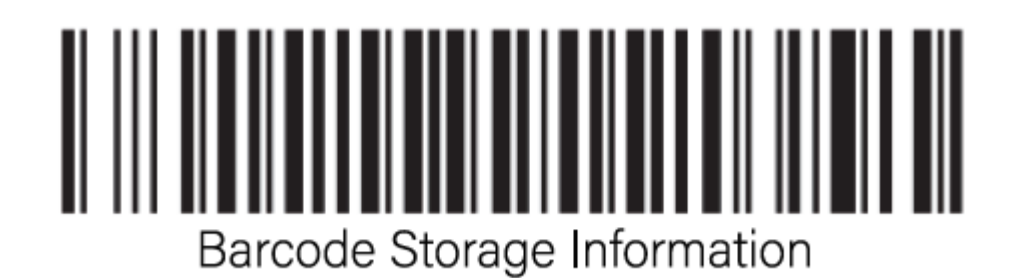

After your data transmission is completed, please scan the following barcode to clear the data in the scanner

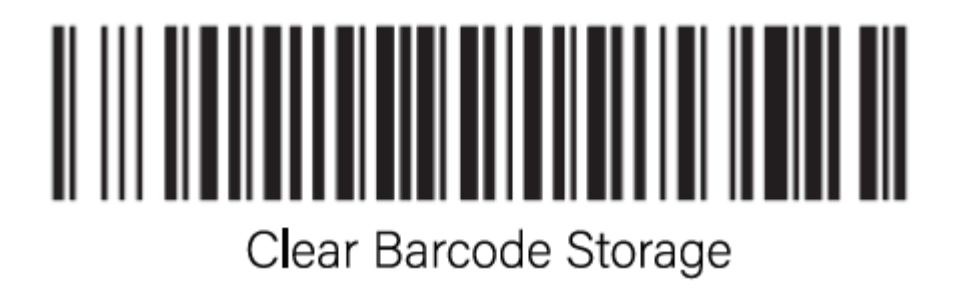

Step4: When need to quit from the offline mode, please scan the barcode below f

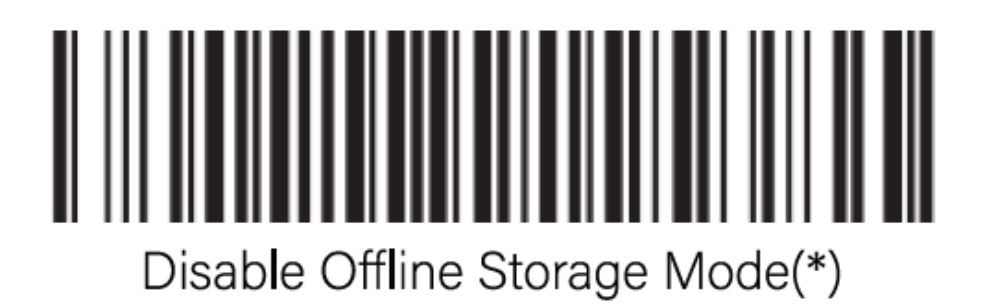